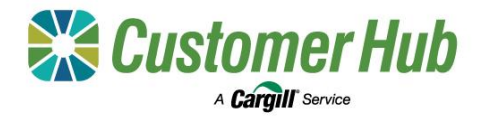

# **Create an Account**

Cargill's Customer Hub is a one stop shop to manage your business, making it easier to discover pricing, view your tickets, sell your grain, and manage your paperwork. You will need to set up an account to use the services.

#### 1. Sign up for an account

| Audridia                                                                                                    | 1                                                                                                    | Paterord                                                                                                    |                                      |
|----------------------------------------------------------------------------------------------------|----------------------------------------------------------------------------------------------------|----------------------------------------------------------------------------------------------------|--------------------------------------|
| Sign up                                                                                                    | Cargill ===                                                                                                    | Enter new password                                                                                                 |                                      |
| Access your apps in one place in the Carglil portal to<br>manage, track and make crop decisions on the go               | Cargill Online Account:                                                                                                    | 0                                                                                                    |                                      |
| interest interest                                                                                                    | Complete your Cargill Account                                                                                                    | Repeat new password                                                                                                | Cargill                              |
| John Smith                                                                                                    | Activation                                                                                                    | ····· •                                                                                                    | Welcome to Carnill                   |
|                                                                                                    |                                                                                                    | Number O                                                                                                    | The come to cargin                   |
| Justificianal com                                                                                                    | Hi Grower Customer,                                                                                                    | Country 0                                                                                                    | Congratulations!                     |
|                                                                                                    | You have been invited to access a Camill application. Please complete your account                                                                                                    | Australia                                                                                                    | You have successfully completed your |
| ue                                                                                                    | activation using the link below. On activation completion, you will be provided with a link I                                                                                                    | Mobile Number Ø                                                                                                    | account setup.                       |
|                                                                                                    | the application.                                                                                                    |                                                                                                    | Please click below to access your    |
| d Instants C                                                                                                    | Registered username:@amail.com                                                                                                    | Send Code                                                                                                    | application.                         |
| AddTD4.<br>Francisma                                                                                                    | For an optimal experience, we recommend using Google Chrome                                                                                                    | agree that the Carpil customer portais, applications and                                                           |                                      |
| w registering to use our services. You agree to Certain                                                                 |                                                                                                    | ervices available through them are subject to Cargil's                                                             |                                      |
| Internet of Use, You represent and warrant that in using our<br>arvices You, Your employees or other authorised persons | Activate Your Account                                                                                                    | upplemented or amended by specific terms and                                                                       |                                      |
| to communicate with us have authority to do so and enter<br>to binding agreements with Us on benaff of the entity you   |                                                                                                    | onditions for each applicable business service.                                                                    |                                      |
| old yourself out as representing. You understand that<br>argil will rely on this representation and warranty in         | This link expires in 7 days.                                                                                                    | acknowledge and accept that Cargil's processing of<br>personal data in connection with Cargil outcomer portals.    | Customer Hub                         |
| Bowing you to use these services                                                                                        |                                                                                                    | applications and services are subject to Carpil's Online<br>Privacy Entity, which stay he supplemented or amounted |                                      |
| Bign up                                                                                                    |                                                                                                    | by Privacy Notices' for each applicable business service.                                                          |                                      |
|                                                                                                    | This e-mail and any files transmitted with it are for the acts use of the intended recipient(s) and may<br>contain contributed and privileged internation. If you expected on difficulty is accessing the accessing | Create My Account                                                                                                  |                                      |

1. Sign up <u>here</u> and complete the registration form. 2. You will receive an activation email. Click the link to activate your account.

3. Set a password, add your mobile number, and agree to the Terms & Conditions 4. Click the Customer Hub icon to log in and proceed to linking your NGRs.

Note: We recommend signing up with your NGR primary user email to streamline linking your NGRS and more easily manage broker requests

### 2. Link your NGRs

Click the '+ Add' button to add

additional NGRs and Request

Access' to send the request.

| Jink your NGR<br>learch a NGR, select your Payee and request access to view, manage or transact on your<br>cleats, contracts and frances. You'l be paired automatically if you are the primary contact<br>or the NOR, if not will send an email and SIAS to the primary contact considered in NGR to<br>obly them of your request and approve your access. All information used in this<br>utprivation process in sourced from NATe, to obelean email you details including | Awaiting NGR verification<br>You do not have any NGRs linked to your account. Once your<br>access is verified you will be granted full access to view,                            | Verify access to your<br>NGR information<br>Requested NGR RHF Gran Faming Ltd, 1248/3767<br>Requested pages: Holding RK & SR<br>Joneph Holding Nat requested to link the above NGR                                                                         |
|----------------------------------------------------------------------------------------------------|----------------------------------------------------------------------------------------------------|----------------------------------------------------------------------------------------------------|
| NGR trading name  Pagee name    13463215  CARGILL CARES CR  AWB GRAINFLOW P    + Add                                                                                                    | manage or transact on your tickets, contracts, and finances.<br>You can check on your requested NGRs linkages in your<br>account, and re-send or create new requests if required. | and payes information with their Cargol Auntaia<br>Customer Profil account. Once triated, they will be<br>able to view, manage and transact or grain information<br>related to the MOR. To verify that the user has access,<br>cick on the button below:   |
| Cancel Respect access                                                                                                    | Cancel View requests                                                                                                    | This like explain is 3 days to maintain your recordly if<br>your received this email by accident, no further action is<br>required.<br>On the a bottle? Copy with paint the Maintag in the your because<br>bits mergenerative conversional Bit Mathematike |
| Enter your NGR number and<br>en select your NGR payee                                                                                                    | 2. The request is sent to the NGR<br>Primary Contact for approval.                                                                                                    | 3. The NGR Primary contact will receive a                                                                                                    |

If that's you and you signed up

approval step will be automatic.

with the same email address, the

3. The NGR Primary contact will receive a verification email for all other users attempting to link the NGR in the Customer Hub

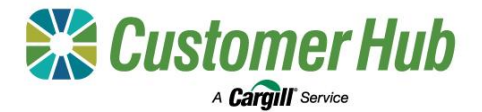

# **Account Management**

Set your notification preferences to determine which notifications you receive and in what format.

Add your farm location to receive personalised pricing offers in the Market Pricing page in the Customer Hub

### 3. Set Notification Preferences

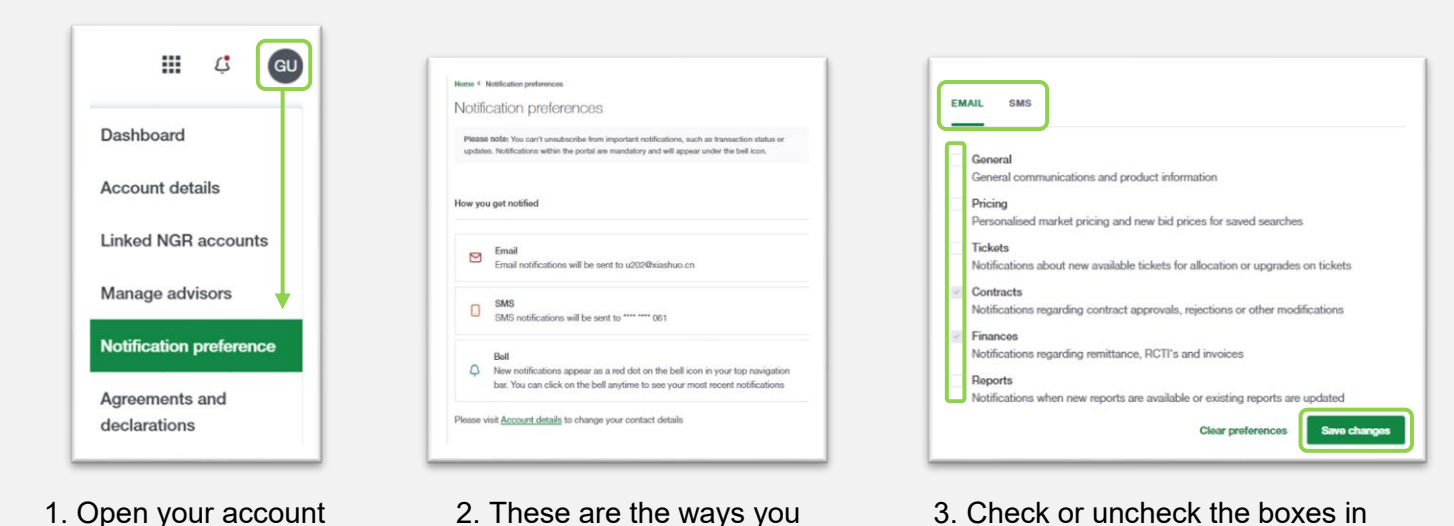

3. Check or uncheck the boxes in the email and SMS tabs to set your preferences and click 'Save'

### 4. Locate Property with Farm Locator

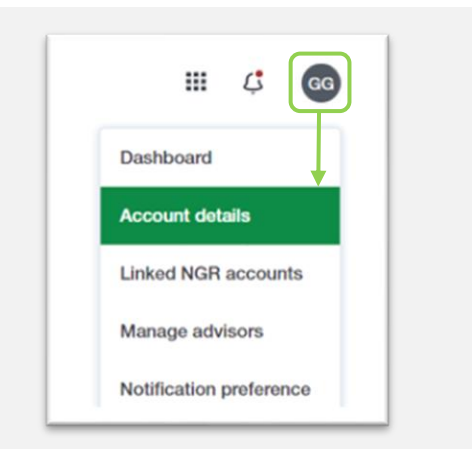

menu and Select

'Notification Preferences'

1. Open your account menu and select 'Account Details'

Scroll down in the details to 'Your Farm Locations' and click the '+ Add new' button.

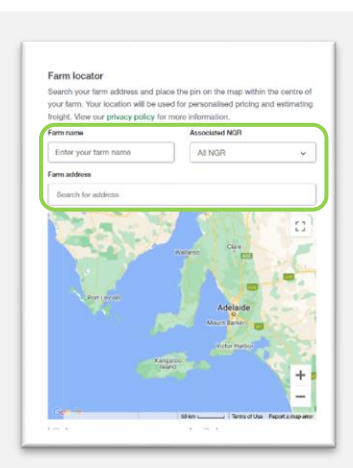

can receive notifications

2. Enter 'Farm Name', select your 'NGR' and enter your Farm Address.

| latitude    | longtitude  |
|-------------|-------------|
| -37.8227524 | 144.9623021 |
|             |             |

3. The coordinates will automatically populate. Click 'Save Location'.

You can add as many farm locations as required.